## פעילויות

## <u>הוספת פרסומים לבלוג</u> מדריך 2 מתוך 3

במדריך הראשון בסדרת מדריכים בנושא בלוג, הגדרתם את הבלוג. במדריך "הוספת פרסומים לבלוג" תלמדו להוסיף פרסומים חדשים לבלוג. זהו מדריך שני (מתוך שלושה) בסדרת המדריכים בנושא פעילות בלוג.

1. על מנת להוסיף פרסומים (פוסטים) חדשים לבלוג יש להיכנס לבלוג דרך מרחב הלימוד. במסך הנפתח יש ללחוץ על כפתור "**פרסום חדש בבלוג**"

|                              | קבוצות נפרדות: כל המשתתפים אישי (מלל אפשרות צפייה) : אולגה מורה |
|------------------------------|-----------------------------------------------------------------|
|                              | פרסום חדש בבלוג דוח השתתפות לפי משתמש                           |
|                              | בלוג' טרם הוזנו פרט כפתור "פרסום":<br>חדש בבלוג"                |
| סך כל הצפיות ב'בלוג' זה: 1 💿 |                                                                 |

- 2. בחלון הנפתחיש למלא את השדות הבאים:
  - <u>כותרת -</u>כותרת הפרסום
- הודעה/ פרסום תוכן הפרסום (שדה חובה)

ניתן לערוך ולעצב את הטקסט בפרסום בעזרת העורך המובנה, וכן להשתמש בכל היכולות הקיימות בעורך כגון: הוספת תמונות, קישורים ועוד. מידע נוסף אודות העורך המובנה ניתן למצוא במדריכים "נושאים בעיצוב- עורך תוכן ATTO"

## משרד החינוך מינהל תקשוב, טכנולוגיה ומערכות מידע 3.1 חלופות בהערכה חטייע, Moodle בגרסה

| כותרת<br>הפרסום |                                         | פרסום חדש בבלוג 🔻 |
|-----------------|-----------------------------------------|-------------------|
|                 | פרסום ראשון בבלוג                       | כותרת             |
|                 | איז איז איז איז איז איז איז איז איז איז | הודעה/פרסום*      |

- 3. שדות נוספים במסך זה:
- <u>תגים</u> תגים הן מילות מפתח המסייעות למצוא ולמיין פרסומים ביומן־רשת באמצעות משבצת "תגים" שמופיעה בבלוג. ניתן לשייך מספר תגים המופרדים על ידי פסיקים לכל פרסום

|                                | , | בלוג, חדש       | ( | תגים (מופרדות<br>על-ידי תו "פסיק" |
|--------------------------------|---|-----------------|---|-----------------------------------|
| תגים<br>מופרדים על<br>ידי פסיק | ٣ | ממשתמשים רשומים | ? | (?)<br>אפשרו תגובות               |

 <u>אפשרו תגובות</u> - שדה זה קובע האם לאפשר תגובות לפרסום ומי יהיה רשאי להגיב. ההגדרה היא ברמת הפרסום הספציפי ולא ברמת הבלוג כולו

| בלוג, חדש |                       | תגים (מופרדות<br>על-ידי תו "פסיק")<br>⊚ |
|-----------|-----------------------|-----------------------------------------|
|           | ממשתמשים רשומים 🔻     | י)<br>אפשרו תגובות 💿                    |
|           | ממשתמשים רשומים<br>לא |                                         |
|           | 7                     | קבצים מצורפים                           |

 <u>קבצים מצורפים</u> - בשדה זה ניתן להוסיף קובץ מצורף לפרסום בבלוג.
ניתן להוסיף קובץ בתהליך הסטנדרטי של הוספת קבצים למערכת ה- Moodle. להסבר מפורט ראו מדריך "הוספת קבצים למשאב או פעילות".

| נפח קבצים מירבי: אין הגבלה, מספר קבצים מצורפים מירבי: 9       | קבצים מצורפים 🕐 |
|---------------------------------------------------------------|-----------------|
|                                                               |                 |
| ◄ 🚞 קבצים                                                     |                 |
|                                                               |                 |
|                                                               |                 |
|                                                               |                 |
|                                                               |                 |
|                                                               |                 |
| ניתן להעתיק קבצים מהמחשב האישי לרכיב זה, על ידי גרירה ושחרור. |                 |

4. בסיום עריכת הפרסום יש ללחוץ על כפתור "**הוספת פרסום**" בתחתית המסך, על מנת לפרסם את הפרסום בבלוג.

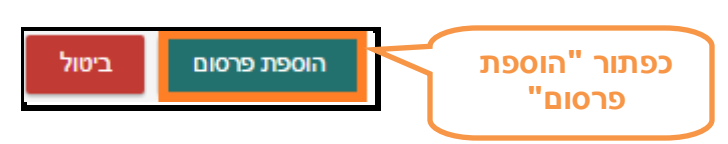

5. לאחר הלחיצה נחזור לבלוג ונראה שהפרסום שפרסמנו מופיע בחלקו העליון של הבלוג

|                             | קבוצות נפרדות: כל המשתתפים אישי (מלל אפשרות צפייה) : אולגה מורה |
|-----------------------------|-----------------------------------------------------------------|
| הפרסום החדש<br>התווסף לבלוג | פרסום חדש בבלוג דוח השתתפות לפי משתמש                           |
|                             |                                                                 |
|                             | קבצים מצורפים: 📕 file.pdf ארסום ראשון בבלוג 🦉                   |
|                             | 12:54 ,1/09/2016                                                |
|                             | ע"י אולגה מורה                                                  |
|                             | 13:03 ,1/09/2016 בערך על-ידי אולגה מורה,                        |
|                             | ברוכים הבאים לבלוג!                                             |
|                             | זגים: בלוג, חדש                                                 |
|                             | קישור קבוע עריכה מחיקה הוספת תגובה                              |

## תרגול עצמי

הוסיפו פרסום חדש לבלוג כך שניתן יהיה להוסיף לו תגובות.

שימו לב! למדריך זה קיים מדריך המשך העוסק בשימוש בבלוג ועריכת פרסומים. מדריך זה הינו השני בסדרת שלושה מדריכים בנושא בלוג.